OREGON

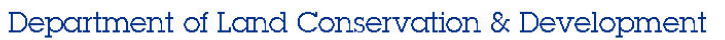

# HOUSING PORTAL INSTRUCTIONS

The purpose of this document is to provide instructions for local jurisdiction reporting as required by statute, including Permitted and Produced Units required by ORS 456.586 (4), Development Applications required by ORS 197.178, and a Pre-Housing Production Strategy Survey required by ORS 456.586 (2). The Housing Portal website was developed to provide a single, centralized platform that allows jurisdictions to complete reporting required by statute.

If you have any questions or run into any issues, please reach out to the DLCD housing team staff either directly or through the housing team email: <u>housing.dlcd@dlcd.oregon.gov</u>

## Create an account

Note: If you have already created an account, you may skip this section.

1. Visit the Housing Portal website (link - <u>https://db.lcd.state.or.us/Housing/</u>) and select the "New user registration" below the login box.

| DLCD<br>Home | Housing Portal |                                                                                                    |
|--------------|----------------|----------------------------------------------------------------------------------------------------|
| Login        |                | Email:<br>Password:<br>Login<br>Forgot your password? Enter your email, then click here.<br>New user registration |

- 2. Then you will need to provide some basic information to create an account, including your name, email, and the jurisdiction that you work for.
- 3. The site will inform you that you will receive notification when your account is approved. When you submit, an administrator will receive a notification to approve your account. When that is complete, you will receive a notification that your account is approved and ready for use.

| * First Name:      | First           |  |  |  |
|--------------------|-----------------|--|--|--|
| * Last Name:       | Last            |  |  |  |
| * Jurisdiction:    | Select V        |  |  |  |
| * Email:           | email@email.com |  |  |  |
| * Password:        | •••••           |  |  |  |
| * Retype Password: | •••••           |  |  |  |
| l'm not a robot    |                 |  |  |  |
| Submit             |                 |  |  |  |

# Permitted and Produced Units (HB 4006)

The purpose of this form is to allow cities above 10,000 population to complete <u>HB 4006 reporting for</u> <u>Permitted and Produced Units</u>. To complete the report:

- 1. Log in to your account at https://db.lcd.state.or.us/Housing/
- 2. You will be directed to a dashboard with reports for each jurisdiction with its status. Please select the report for the applicable reporting year under Permitted & Produced Units.

| 🔒 db.lcd.state.or | r.us/Housi                              | ingTest/Dashl                  | ooard.aspx                      |                  |              |                |                             |
|-------------------|-----------------------------------------|--------------------------------|---------------------------------|------------------|--------------|----------------|-----------------------------|
|                   | DLCD                                    | Housi                          | ng Portal                       |                  |              | your.er        | nail@email.gov 🏼 🗘   Logout |
|                   | Home<br>Dashboa<br>Permit               | ard - Jurisdic<br>ted & Produc | tion Name<br>ed Units (HB 4006) |                  |              |                |                             |
|                   | Year                                    | Status                         | Last Update By                  | Last Update Date | Submitted By | Submitted Date | G                           |
|                   | 2020                                    | Open                           |                                 | 11/19/2020       |              |                | 🗹 Submit                    |
|                   |                                         |                                |                                 |                  |              |                |                             |
|                   | Development Applications (OR\$ 197.178) |                                |                                 |                  |              |                |                             |
|                   | Year                                    | Status                         | Last Update By                  | Last Update Date | Submitted By | Submitted Date | C                           |
|                   | 2020                                    | Open                           |                                 | 11/19/2020       |              |                | 🗹 Submit                    |
|                   |                                         |                                | ·                               | << < 1           | >            |                |                             |

- 3. You will be directed to the Permitted & Produced form. On this form, there are fields where you can enter the number of dwelling units permitted and produced by type and affordability. Please fill out the fields based on the provided data for your jurisdiction. There are several elements on this form including:
  - A. Numeric fields where you enter the total number of permits for that unit type for the calendar year.
  - B. **"N/A" fields** to identify permit types that are not tracked. This is in contrast to entering "0", which would imply that the permit is tracked but was zero for that given year.
  - C. A comment field that allows you to specify any considerations for the provided data.
  - D. **Tool tips** that expand when you hover over them with the cursor. These provide detailed guidance including statutory definitions, interpretations, and how to fill out the form.

| << Return to Dashboard Permitted & Produced Units - 2020 |                                                          |  |  |  |  |  |
|----------------------------------------------------------|----------------------------------------------------------|--|--|--|--|--|
| Permitted Units                                          | Produced Units                                           |  |  |  |  |  |
| N/A<br>Total Residential Units 36 @ D                    | Total Residential Units     N/A                          |  |  |  |  |  |
| Total Single-Family Units                                | Total Single-Family Units 1665 😯                         |  |  |  |  |  |
| Single-Family Detached <b>B</b> 1 <b>A</b>               | Single-Family Detached                                   |  |  |  |  |  |
| Single-Family Attached                                   | Single-Family Attached                                   |  |  |  |  |  |
| Duplex (total number of units)                           | Duplex (total number of units)                           |  |  |  |  |  |
| Accessory Dwelling Unit                                  | Accessory Dwelling Unit                                  |  |  |  |  |  |
| Manufactured Home 🗌 🚺 😨                                  | Manufactured Home 🗌 555 😲                                |  |  |  |  |  |
| Total Multi-Family Units                                 | Total Multi-Family Units 2331 😢                          |  |  |  |  |  |
| Triplex (total number of units)                          | Triplex (total number of units)                          |  |  |  |  |  |
| Fourplex (total number of units)                         | Fourplex (total number of units)                         |  |  |  |  |  |
| Building with five or more units (total number of units) | Building with five or more units (total number of units) |  |  |  |  |  |
| Total Regulated Affordable Residential Units 396 ?       | Total Regulated Affordable Residential Units 39996 🥹     |  |  |  |  |  |
| Total Regulated Affordable Single-Family Units 165 🕐     | Total Regulated Affordable Single-Family Units 16665 🤨   |  |  |  |  |  |
| Single-Family Detached                                   | Single-Family Detached                                   |  |  |  |  |  |
| Single-Family Attached 🛛 🗌 22 😯                          | Single-Family Attached 🛛 2222 😯                          |  |  |  |  |  |
| Duplex (total number of units)                           | Duplex (total number of units)                           |  |  |  |  |  |
| Accessory Dwelling Unit                                  | Accessory Dwelling Unit                                  |  |  |  |  |  |
| Manufactured Home 55 😯                                   | Manufactured Home 🗌 5555 😯                               |  |  |  |  |  |
| Total Regulated Affordable Multi-Family Units 231 😯      | Total Regulated Affordable Multi-Family Units 23331 😯    |  |  |  |  |  |
| Triplex (total number of units)                          | Triplex (total number of units)                          |  |  |  |  |  |
| Fourplex (total number of units)                         | Fourplex (total number of units)                         |  |  |  |  |  |
| Building with five or more units (total number of units) | Building with five or more units (total number of units) |  |  |  |  |  |
| Comments                                                 |                                                          |  |  |  |  |  |
| C.                                                       |                                                          |  |  |  |  |  |
|                                                          |                                                          |  |  |  |  |  |
|                                                          |                                                          |  |  |  |  |  |
|                                                          | Save Close                                               |  |  |  |  |  |

- 4. Once you either complete the form or need to save your progress to complete the form later, hit "save" and return to the dashboard.
- 5. Once you are ready to submit the report, select "Submit" on the Dashboard. Once you submit, there will be an option to withdraw. This will allow you to edit the report in the future, if needed.

| Dashboard - Jurisdiction Name         Permitted & Produced Units (HB 4006) |        |                |                  |              |                |        |
|----------------------------------------------------------------------------|--------|----------------|------------------|--------------|----------------|--------|
| Year                                                                       | Status | Last Update By | Last Update Date | Submitted By | Submitted Date | G      |
| 2020                                                                       | Open   |                | 11/19/2020       |              |                | Submit |

## Development Applications Reporting (ORS 197.178)

This form allows jurisdictions above 25,000 to complete <u>ORS 197.178 reporting for Development Applications</u>. This includes all housing development applications as described in <u>ORS 227.175</u> for the calendar year.

ORS 227.175 refers to what are commonly known as "quasi-judicial" development applications, applications which require either a hearing or a notice to surrounding property owners. The types of applications that should be included in the report include land divisions, design review applications for residential units, and residential rezoning applications. The types of applications that do not need to be included are any type of non-residential quasi-judicial application, conditional use permits, and variances (unless the permit is associated with a residential development application such as a land division or residential design review). Also "ministerial" building permit applications that do not require notice to surrounding property owners do not need to be included. To complete the report:

1. Please select the report for the applicable reporting year under Development Applications.

|  | Housing Portal                                                          |        |                |                  |              | your.em        | ail@email.gov 🏼 🗘   Logout |
|--|-------------------------------------------------------------------------|--------|----------------|------------------|--------------|----------------|----------------------------|
|  | Home Dashboard - Jurisdiction Name Permitted & Produced Units (HB 4006) |        |                |                  |              |                |                            |
|  | Year                                                                    | Status | Last Update By | Last Update Date | Submitted By | Submitted Date | C                          |
|  | 2020                                                                    | Open   |                | 11/19/2020       |              |                | 🗹 Submit                   |
|  |                                                                         |        |                | << 1 >           | >>           |                |                            |
|  | Development Applications (ORS 197.178)                                  |        |                |                  |              |                |                            |
|  | Year                                                                    | Status | Last Update By | Last Update Date | Submitted By | Submitted Date | C                          |
|  | 2020                                                                    | Open   |                | 11/19/2020       |              |                | 🗹 Submit                   |
|  |                                                                         |        |                | < < 1 >          | >>           |                |                            |

2. You will be directed to a form which allows you to add, edit, and delete entries

| << Return to Dashboard |                                                                                                    |                   |             |                    |  |  |  |
|------------------------|----------------------------------------------------------------------------------------------------|-------------------|-------------|--------------------|--|--|--|
| Developmer             | Development Applications - 2020                                                                                                    |                   |             |                    |  |  |  |
|                        |                                                                                                    |                   | << 1 > >>   | Add Entries        |  |  |  |
| Date<br>Received       | Approved                                                                                                    | Local<br>Casefile | Description | •                  |  |  |  |
| 11/12/2020             | Yes                                                                                                    | 123XYZ            |             | Edit Entries 🛑 🗹 🚳 |  |  |  |
|                        | Construction of the second second sec |                   |             |                    |  |  |  |

3. Selecting the "add new" icon will open a pop up with a form that can be populated with various required elements of ORS 197.178. You will notice that some provisions have a red asterisk indicated that they are required, while others are not required fields. This is to account for scenarios in which development applications do not have straightforward fields (e.g. the "density" of an assisted living facility with beds, zoning of a split parcel, "net density", etc.). The tool tips provide additional instruction on how to complete the form. For each development application, fill out this form and select "save" when complete. This will add a new entry to the Development Application page.

| Development Application - Add                                                                         |    |  |  |  |  |
|----------------------------------------------------------------------------------------------------|----|--|--|--|--|
| * Received Date: Approved? Yes No Decision Not Final * Local Casefile:                                |    |  |  |  |  |
| * Description:                                                                                        |    |  |  |  |  |
|                                                                                                    |    |  |  |  |  |
|                                                                                                    | // |  |  |  |  |
| * Contains units sold/rented below market rate? O Yes O No O Unknown * Residential Rezone? O Yes O No |    |  |  |  |  |
| Zoning Designation: Maximum Net Density: (units/acre) Split Zoning?                                   |    |  |  |  |  |
| Site Size: (acres) Maximum Potential Number of Units: (allowed by zoning)                             |    |  |  |  |  |
| Proposed Number of Units: Proposed Net Density: Approved Number of Units: Approved Net Density:       | ?  |  |  |  |  |
| Save Cancel                                                                                           |    |  |  |  |  |

- 4. At any point, you can save your progress and return to this form at a later time to complete reporting. Once you have entered all development applications as described in ORS 227.175, return to the Dashboard.
- 5. Once you are ready to submit the report, select "Submit" on the Dashboard. Once you submit, there will be an option to withdraw. This will allow you to edit the report in the future, if needed.

| Developm | Development Applications (ORS 197.178) |                |                  |              |                |        |
|----------|----------------------------------------|----------------|------------------|--------------|----------------|--------|
| Year     | Status                                 | Last Update By | Last Update Date | Submitted By | Submitted Date | G      |
| 2020     | Open                                   |                | 11/19/2020       |              |                | Submit |

#### Pre-Housing Production Strategy (HPS) Survey

The purpose of this form is to allow cities above 10,000 population to complete a Pre-Housing Production Strategy Survey, as required by ORS 456.586 (2). This survey must be included with a completed Housing Production Strategy per ORS 197.290 (4).

To complete the Pre-HPS Survey:

1. Create a survey - On the dashboard, under "Pre-HPS Survey", please select "Create Survey" on the far-right column.

| Housing Portal samuel.d.garcia@dlcd.oregon.gov 🌣   Lo |               |                      |         |                  |              | ia@dlcd.oregon.gov 🏼 🗘   Logou |                  |
|-------------------------------------------------------|---------------|----------------------|---------|------------------|--------------|--------------------------------|------------------|
| DLCD                                                  |               |                      |         |                  |              |                                |                  |
| Home                                                  |               |                      |         |                  |              |                                |                  |
| Dashboa                                               | ard - Rainier |                      |         |                  |              |                                |                  |
| Permit                                                | ted & Produc  | ed Units (HB 4006)   |         |                  |              |                                |                  |
| Year                                                  | Status        | Last Update By       |         | Last Update Date | Submitted By | Submitted Date                 | C                |
| 2020                                                  | Open          |                      |         |                  |              |                                | 🗹 Submit 🖨       |
|                                                       |               |                      |         | < 1 >            | >>           |                                |                  |
| Develo                                                | pment Applic  | ations (ORS 197.178) | _       |                  |              |                                |                  |
| Year                                                  | Status        | Last Update By       |         | Last Update Date | Submitted By | Submitted Date                 | C                |
| 2020                                                  | Open          |                      |         |                  |              |                                | 🗹 Submit 🖨       |
| << 1 > >>                                             |               |                      |         |                  |              |                                |                  |
| Pre-HF                                                | S Survey      |                      |         |                  |              |                                | <u> </u>         |
| Year                                                  | Last Upda     | ate By               | Last Up | pdate Date       | Submitted By | Submitted Date                 | Create<br>Survey |
| 2021                                                  | SAMUEL        | GARCIA               | 12/17/2 | 2021             |              |                                | 🗹 Submit 🖨       |
|                                                       |               |                      |         | < < 1 >          | >>           |                                |                  |

2. A box showing the survey year will appear. Ensure you are submitting a survey for 2021 and click "Save".

| Pre HP   | S Survey - | Create New Survey |
|----------|------------|-------------------|
| * Survey | Year: 20   | )21               |
| ſ        | Save       | Cancel            |

3. Add Entry - You will be taken to a new page to begin your Pre-HPS Survey for your jurisdiction. Select "Add Entry".

| Housing Portal         |          | samuel.d.garcia@dlcd.oregon.gov 🏼 🗘   Logout |
|------------------------|----------|----------------------------------------------|
| Home                   |          |                                              |
| << Return to Dashboard |          |                                              |
| Pre-HPS Survey - 2021  |          |                                              |
| Category               | Strategy | Add Entry 🟵                                  |

4. Fill out Pre-HPS Survey - There are three parts of the survey that require completion. They are: 1) Strategy Category, 2) Specific Strategy, and 3) What the Strategy accomplishes. One at a time, please enter each strategy your city is implementing to facilitate the production of housing.

| Production Strategy - Add                      |                                               |
|------------------------------------------------|-----------------------------------------------|
| * Strategy Category:Select                     | ✓ a.                                          |
| * Strategy:Select V b.                         |                                               |
| * Does the strategy:  Encourage needed housing | □ Increase affordability □ Reduce rent burden |
| Comments:                                      | с.                                            |
| d.                                             | 1.                                            |
| Save                                           | Cancel                                        |

- a. For "Strategy Category", please select from the dropdown menu of Strategy Categories.
- b. For "**Strategy**", choose which specific Strategy the city is implementing. The strategies on this list are numbered to correspond to the Housing Production Strategies identified in the <u>List of Tools, Actions, and</u> <u>Policies</u> provided as guidance in OAR 660-008-0050.
- c. For "**Does the Strategy**", choose at least one option that this Strategy accomplishes. This strategy could "Encourage needed housing", "Increase affordability", and/or "Reduce rent burden".
- d. Please add "**Comments**" if you feel they are relevant for DLCD staff to know about this given strategy in relation to your jurisdiction.

When finished, click "Save". Repeat steps 3 through 4d for all strategies your jurisdiction is currently using. You will see them listed out in the Pre-HPS Survey as you complete them.

5. Submit Pre-HPS Survey - Once all strategies are entered, select "Return to the Dashboard" in the top left corner of the page. Once back to the main Housing Portal Dashboard, click "Submit" under the "Pre-HPS Survey" section. Now your Pre-HPS survey is submitted! You will see an entry in the dashboard showing what you have recently submitted if you'd like to go back and edit.

| -                                                                  |                                                                                                    |                                                                                |                   |                  |                                                     |                                              |                                               |
|--------------------------------------------------------------------|----------------------------------------------------------------------------------------------------|--------------------------------------------------------------------------------|-------------------|------------------|-----------------------------------------------------|----------------------------------------------|-----------------------------------------------|
| LCD                                                                |                                                                                                    |                                                                                |                   |                  |                                                     |                                              |                                               |
| lome                                                               |                                                                                                    |                                                                                |                   |                  |                                                     |                                              |                                               |
| Dashboa                                                            | ard - Rainier                                                                                      |                                                                                |                   |                  |                                                     |                                              |                                               |
|                                                                    |                                                                                                    |                                                                                |                   |                  |                                                     |                                              |                                               |
| Permit                                                             | ted & Produc                                                                                       | ed Units (HB 4006)                                                             |                   |                  |                                                     |                                              |                                               |
| Year                                                               | Status                                                                                             | Last Update By                                                                 |                   | Last Update Date | Submitted By                                        | Submitted Date                               | C                                             |
| 2020                                                               | Open                                                                                               |                                                                                |                   |                  |                                                     |                                              | 🗹 Submit 🖨                                    |
|                                                                    |                                                                                                    |                                                                                |                   | < < 1            |                                                     |                                              |                                               |
|                                                                    |                                                                                                    |                                                                                |                   |                  |                                                     |                                              |                                               |
| Develo                                                             | anment Applic                                                                                      | ations (OPS 107 179)                                                           |                   |                  |                                                     |                                              |                                               |
| Develo                                                             | opment Applic                                                                                      | ations (ORS 197.178)                                                           | _                 |                  |                                                     |                                              |                                               |
| Develo<br>Year                                                     | Status                                                                                             | Last Update By                                                                 |                   | Last Update Date | Submitted By                                        | Submitted Date                               | c                                             |
| Develo<br>Year<br>2020                                             | Status<br>Open                                                                                     | Last Update By                                                                 |                   | Last Update Date | Submitted By                                        | Submitted Date                               | C<br>Submit                                   |
| Develo<br>Year<br>2020                                             | Status<br>Open                                                                                     | Last Update By                                                                 |                   | Last Update Date | Submitted By                                        | Submitted Date                               | C<br>Z Submit G                               |
| Develo<br>Year<br>2020<br>Pre-HP                                   | Status<br>Open                                                                                     | Last Update By                                                                 |                   | Last Update Date | Submitted By                                        | Submitted Date                               | C<br>Submit G                                 |
| Develo<br>Year<br>2020<br>Pre-HP                                   | Status<br>Open<br>PS Survey                                                                        | ations (ORS 197.178)                                                           |                   | Last Update Date | Submitted By                                        | Submitted Date                               | C<br>Submit C                                 |
| Develo<br>Year<br>2020<br>Pre-HP<br>Year<br>2021                   | 25 Survey                                                                                          | ations (ORS 197.178)                                                           | Last U            | Last Update Date | Submitted By                                        | Submitted Date                               | C<br>Submit C<br>Create<br>Survey             |
| Develo<br>Year<br>2020<br>Pre-HP<br>Year<br>2021                   | Status<br>Open<br>S Survey<br>Last Upda<br>SAMUEL                                                  | ations (ORS 197.178)                                                           | Last U<br>12/20/2 | Last Update Date | Submitted By                                        | Submitted Date                               | Create<br>Submit Create<br>Survey<br>Submit C |
| Develo<br>Year<br>2020<br>Pre-HP<br>Year<br>2021                   | Status<br>Open<br>PS Survey<br>Last Upda<br>SAMUEL 0                                               | ations (ORS 197.178)                                                           | Last U<br>12/20/2 | Last Update Date | Submitted By Submitted By Submitted By Submitted By | Submitted Date                               | Create<br>Submit ©<br>Create<br>Submit ©      |
| Develo<br>Year<br>2020<br>Pre-HP<br>Year<br>2021<br>Surplu         | Status<br>Open<br>Status<br>Copen<br>SS Survey<br>Last Upda<br>SAMUEL of<br>SAMUEL of<br>SAMUEL of | ations (ORS 197.178) Last Update By te By GARCIA Cory (HB 2918)                | Last U<br>12/20/2 | Last Update Date | Submitted By                                        | Submitted Date                               | C<br>Submit<br>Submit<br>Submit               |
| Develo<br>Year<br>2020<br>Pre-HP<br>Year<br>2021<br>Surplu<br>Year | Status Open Status Open Status Last Updd SAMUEL SAMUEL Status Status                               | ations (ORS 197.178) Last Update By te By SARCIA tory (HB 2918) Last Update By | Last U<br>12/20/2 | Last Update Date | Submitted By Submitted By Submitted By Submitted By | Submitted Date Submitted Date Submitted Date | C<br>Submit ©<br>Submit ©<br>Submit ©         |